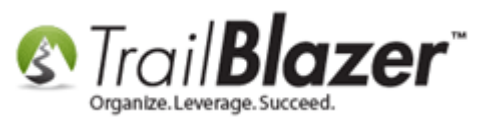

Author: Joel Kristenson Last Updated: 2015-09-18

### **Overview**

The user credentials that get generated by Trail Blazer when you first setup your initial database admins is usually pretty cryptic. If you would like to change your username and/or password this article will walk you through the steps.

**Tip:** If you don't have the <u>security clearance</u> necessary to change your own credentials, you can always request it from one of your database administrators.

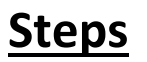

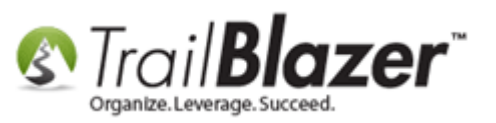

First navigate to your Contacts (Voters/Donors) list.

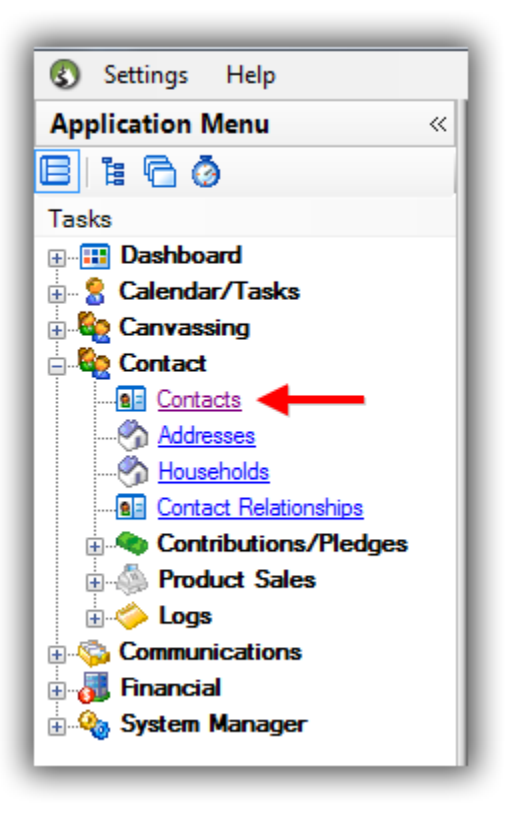

Click on Admin > Logon, check 'Allow Windows Based Access', and click [Search]. My example query is below which returned 2 database user records.

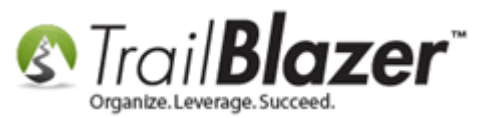

### How to find your current list of database users.

| Settings Help         | 3                                                                                                    | ٦   |  |  |  |  |  |  |  |
|-----------------------|----------------------------------------------------------------------------------------------------|-----|--|--|--|--|--|--|--|
| Application Menu «    | 🗇 Search 💊 Reset   🖶 New   🚍 🛅 🗁   🔒 🜁 😚   File 🕶 Edit 🕶 🞯 🎭 Include Other   Contacts                                                                                                    |     |  |  |  |  |  |  |  |
| B I I G Ø             |                                                                                                    | П   |  |  |  |  |  |  |  |
| Tasks                 | Favorites General Address Household Attribute Canvass Contribute Pledge Event Log Z Admin SQ                                                                                                    |     |  |  |  |  |  |  |  |
|                       |                                                                                                    |     |  |  |  |  |  |  |  |
| Ender/Tasks           | Control Z Logon Attributes                                                                                                    | -   |  |  |  |  |  |  |  |
|                       | Canvassing                                                                                                    |     |  |  |  |  |  |  |  |
|                       | Allow Windows-based accese                                                                                                    |     |  |  |  |  |  |  |  |
| Addresses             | Allow Wildows-based access Contact ID:                                                                                                    |     |  |  |  |  |  |  |  |
| Households            | Allow Web-based Profile Access                                                                                                    |     |  |  |  |  |  |  |  |
| Contact Relationships | 2 Allow Polling access                                                                                                    |     |  |  |  |  |  |  |  |
| Contributions/Pledges |                                                                                                    |     |  |  |  |  |  |  |  |
| Product Sales         |                                                                                                    |     |  |  |  |  |  |  |  |
| 🗄 🍅 Logs              |                                                                                                    | - 1 |  |  |  |  |  |  |  |
|                       |                                                                                                    |     |  |  |  |  |  |  |  |
|                       |                                                                                                    |     |  |  |  |  |  |  |  |
|                       |                                                                                                    |     |  |  |  |  |  |  |  |
|                       | 📑 Edit   🐓 Include 🛭 🕊 Exclude   🌐 Sort 🌐 Format 🝷 隆 Export 🖕 Print   🥅 Detail 🗃 Summary 👖 🚍   🥅 Pivot                                                                                                    |     |  |  |  |  |  |  |  |
| l 1                   | Contacts ( ) records found )                                                                                                    |     |  |  |  |  |  |  |  |
|                       |                                                                                                    | ٧   |  |  |  |  |  |  |  |
| 1                     | Incl ID Title Name Address Address Address Address City State Zip Code Bus Phone Cell Phone Email                                                                                                    |     |  |  |  |  |  |  |  |
|                       | ▶ 🗹 12913 Mr. Jones Rob Home 620 Mendelssohn Ave N Suite 186 Golden Valley MN 55427-4350 email@email.com                                                                                                    |     |  |  |  |  |  |  |  |
|                       | Image: Note of the second second se | 1   |  |  |  |  |  |  |  |
|                       | 2 2                                                                                                    |     |  |  |  |  |  |  |  |

### Total record count for all users in the database.

Open your own contact record by clicking on any of the underlined blue hyperlinks, or open your other database user's record if you're modifying their credentials. *In this example I opened my own record (Joel Kristenson).* 

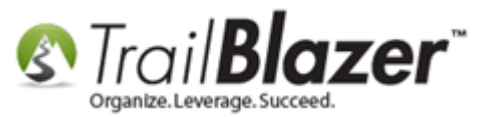

| Favorites General Address Household Attribute     Control Control     Control Control     Allow Windows-based access User ID:     Allow Web-based Profile Access Contact ID:     Allow Polling access     Edit        Edit                    First Address                     Favorites General                              Favorites General <b>Format Format Format Format Format Format Format Format Format Format Format Format Format Format Format Format Format Format Format </b>                                                                                                    |
|----------------------------------------------------------------------------------------------------|
| Favorites General Address Household Attribute Canvass Control V Log Admin SQL     Control V Logon Attributes     Image: Control V Logon Attributes     Image: Control V Logon Attributes     Image: Control V Logon Attributes     Image: Control V Allow Windows-based access User ID:     Image: Control Image: Contact ID:     Image: Contact ID:   Image: Contact ID:     Image: Contact ID:     I                                                                                                    |
| Control       ✓ Logon       Attributes         Image: Control       ✓ Logon       Attributes         Image: Control       ✓ Allow Windows-based access       User ID:         Image: Control       ✓ Allow Web-based Profile Access       Contact ID:         Image: Control       ✓ Contact ID:       Image: Contact ID:         Image: Control       ✓ Include       ✓ Exclude       ✓ Format v         Image: Edit       ✓ Include       ✓ Exclude       ✓ Format v         Image: Edit       ✓ Include       ✓ Exclude       ✓ Format v         Image: Edit       ✓ Include       ✓ Exclude       ✓ Format v         Image: Edit       ✓ Include       ✓ Exclude       ✓ Format v         Image: Edit       ✓ Include       ✓ Exclude       ✓ Include         Image: Edit       ✓ Include       ✓ Exclude       ✓ Include         Image: Edit       ✓ Include       ✓ Exclude       ✓ Include         Image: Edit       ✓ Include       ✓ Exclude       ✓ Include         Image: Edit       ✓ Include       ✓ Exclude       ✓ Include         Image: Edit       ✓ Include       ✓ Exclude       ✓ Include         Image: Edit       ✓ Include       ✓ Exclude       ✓ Include         Image: Edit </th                                                                                                    |
| Image: Solution of the second of the second of the sec |
| Image: Sort Sound 1       Image: Sort Sound 1         Image: Sort Sound 1       Image: Sort Sound 1                                                                                                    |
| Allow Web-based Profile Access Contact ID:<br>Allow Polling access Allow Polling access Edit V Include V Exclude I Sort I Format  Format  Print Print I Detail I Summary I I I I I I I I I I I I I I I I I I I                                                                                                    |
| Allow Polling access       ■ Allow Polling access       ■ Edit       ✓ Include       ✓ Exclude       ■ Sort       ■ Format ~       ■ Export       ● Print       ■ Detail       ■ Summary       ● Pivot                                                                                                    |
| Include        Include        Include <t< th=""></t<>                                                                                                    |
| Edit VInclude VExclude I Sort I Format → Export Print I Detail Summary I Pivot          Include ID       Title       Last       First       Address       Address       City       State       Zin Code       Pus Phase                                                                                                    |
| Include        Include        Include <t< th=""></t<>                                                                                                    |
| Include                                                                                                    |
| Include       Include       Image: Sort Image: Sort I                  |
| Include       Include                                                                                                    |
| ontacts [ 2 records found ]                                                                                                    |
| Incl ID Title Last First Address Address Address City State Zie Code Bue Phase                                                                                                    |
| Ind To The Name Type Address Line 2 Outy State Zp Code Bus Priorie                                                                                                    |
| Image: Status         Marce         Marce                                                                                                    |
| 🔽 12796 Mr. Kristenson Joel Home 9110 Golden Valley Rd Apt 10 Golden Valley MN 55427 (866) 909-8700                                                                                                    |
|                                                                                                    |

# Open the contact record you want to change credentials for.

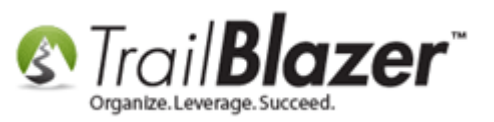

#### Navigate to the **Admin > Logon** tab.

| File - Edit - 🗙 🛛                                                                                                    | 0   🖻 📚   🔇                                                                                                  | 🕽 👫   Joel Krist     | enson [1279     | 6]                                |               |                                                  |                                                            |
|----------------------------------------------------------------------------------------------------|----------------------------------------------------------------------------------------------------|----------------------|-----------------|-----------------------------------|---------------|--------------------------------------------------|------------------------------------------------------------|
| Title:<br>First Name:<br>Middle Name:<br>Last Name / Suffix:<br>Prior Last Name:<br>Nickname:<br>Contact Type:                                               | Mr.<br>Joel<br>Kristenson                                                                                    | •                    |                 | No Photo<br>Email<br>jkristenson@ | ?trailblz.com | Home Ad<br>9110 G<br>Apt 10<br>Golden<br>Work Ad | ddress<br>iolden Valley Rd<br>i Valley, MN 55427<br>Idress |
| General Household<br>Control Logon At<br>Logon Information<br>Allow Windows<br>Allow Web-base<br>Allow Polling At<br>User ID:<br>Password:<br>Assign to Comm | Gallery Attribute<br>tributes Settings<br>-based Access<br>ed Profile Access<br>ccess<br>ik<br>++<br>nittee: | Poll Relation Filter | Contribute<br>▼ | Pledge Event                      | Logs Sales    | Admin                                            |                                                            |

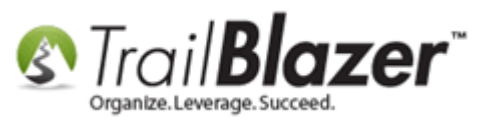

Overwrite the credentials with your new ones, and then click [Save and Close].

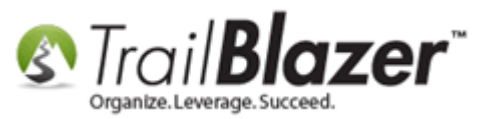

| File - Edit - 🗙                                                                                                | 🧼   🖻 📚   🥎 욼   Joel Kristenson [1279                                                                                                | 6]                                                                                                    |
|----------------------------------------------------------------------------------------------------|----------------------------------------------------------------------------------------------------|----------------------------------------------------------------------------------------------------|
| Title:<br>First Name:<br>Middle Name:<br>Last Name / Suffix:<br>Prior Last Name:<br>Nickname:<br>Contact Type: | Mr.  Joel Kristenson Individual                                                                                                    | Home Address<br>9110 Golden Valley Rd<br>Apt 10<br>Golden Valley, MN 55427<br>Email<br>jkristenson@trailblz.com<br>Work Address |
| General Household                                                                                              | Gallery Attribute Poll Relation Contribute tributes Settings Filter -based Access ed Profile Access ikristenson ikristenson inittee: | Pledge Event Logs Sales Admin                                                                                                   |
|                                                                                                    | Overwrite<br>there's no<br>lenght, but                                                                                               | the credentials,<br>requirement to<br>PW is case sensitive.<br>2                                                                |

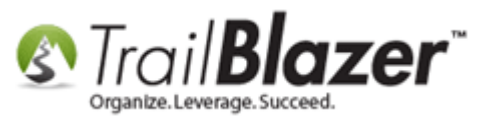

Once that's complete you'll need to close down **Trail Blazer** by clicking the red **[X]** in the upper-right.

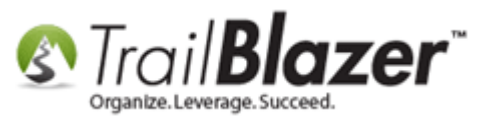

| 68 D | emo      | o Nonpi    | ofit Joel    | - [Cont   | tacts]       |      |               |                 |                          |                   |                   | e   _ | • X        | J    |           |
|------|----------|------------|--------------|-----------|--------------|------|---------------|-----------------|--------------------------|-------------------|-------------------|-------|------------|------|-----------|
|      |          |            |              |           |              |      |               |                 |                          |                   |                   |       | _ 8 >      | ×    |           |
| ~    | <b>~</b> | Search     | 🔖 Res        | et 🖂      | New          | 3    | 🖻 🖿           | a 📑 👸           | File 🗕 Edit 🗕 🕜   🎥      | Include Ot        | her Contacts      |       |            |      |           |
|      | 0        |            |              |           |              |      |               |                 |                          |                   |                   |       |            |      |           |
|      | Fa       | vorites    | General      | Addre     | ss House     | ehol | d Attribute   | Canvass         | Contribute Pledge Event  | Log               | 🖉 Admin SQL       |       |            |      | Close the |
|      |          | Control    | 🔎 Logo       | on Att    | ributes      |      |               |                 |                          |                   |                   |       |            |      | program.  |
|      |          |            |              |           |              |      |               |                 |                          |                   |                   |       |            |      | p g       |
|      |          |            |              | v Wind    | owe-bae or   | 1 20 |               | User ID:        |                          |                   |                   |       |            |      |           |
|      |          | (in        |              | v Webd    | hased Pro    | file | Access        | Contact II      | D:                       |                   |                   |       |            |      |           |
|      |          |            |              | v Pollin  |              | me   | ACCESS        |                 |                          |                   |                   |       |            |      |           |
|      |          |            | Allow        | v i olili | ig access    |      |               |                 |                          |                   |                   |       |            |      |           |
|      |          |            |              |           |              |      |               |                 |                          |                   |                   |       |            |      |           |
|      |          |            |              |           |              |      |               |                 |                          |                   |                   |       |            |      |           |
|      |          |            |              |           |              |      |               |                 |                          |                   |                   |       |            |      |           |
|      | •        |            |              |           |              |      | 111           |                 |                          |                   |                   |       |            |      |           |
|      |          | Edit       | 🞸 Includ     | le 家      | Exclude      |      | Sort 🌐 F      | ormat 🗸 🗌       | 🐴 Export 🏾 🌦 Print 🛛 🛅 🛙 | Detail 🗔 Si       | ummary 🔟 🚍        | Piv   | ot         |      |           |
|      | Con      | ntacts [ 2 | 2 records    | found     | ]            |      |               |                 |                          |                   |                   |       |            |      |           |
|      |          | Incl       | ID           | Title     | Last<br>Name | *    | First<br>Name | Address<br>Type | Address                  | Address<br>Line 2 | City              | State | Zip Code   |      |           |
|      |          |            | <u>12913</u> | Mr.       | <u>Jones</u> |      | <u>Bob</u>    | Home            | 620 Mendelssohn Ave N    | Suite 186         | Golden Valley     | MN    | 55427-4350 |      |           |
|      |          |            | <u>12796</u> | Mr.       | Kristenso    | n    | <u>Joel</u>   | Home            | 9110 Golden Valley Rd    | Apt 10            | Golden Valley     | MN    | 55427      |      |           |
|      | Σ        | 2          |              |           |              |      |               |                 |                          |                   |                   |       |            |      |           |
|      |          |            |              |           |              |      |               |                 |                          |                   |                   |       |            |      |           |
|      |          |            |              |           |              |      |               |                 |                          |                   |                   |       |            |      |           |
|      |          |            |              |           |              |      |               |                 |                          |                   |                   |       |            |      |           |
|      |          |            |              |           |              |      |               |                 |                          |                   |                   |       |            |      | 0         |
|      |          |            |              |           |              |      |               |                 |                          |                   |                   |       |            |      | 9         |
|      | •        |            |              |           | 1            | 11   |               |                 |                          |                   |                   |       | 1          |      |           |
| Ŧ    | 1.~      |            | leel Krie    | tonnon    |              |      |               |                 | Save A Save and C        |                   | Denasta   [J]L No |       | Canaal     | ון ר |           |

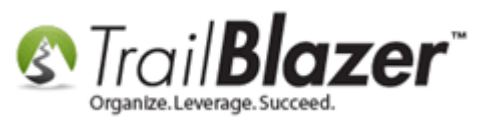

Log back in with your new credentials.

| Trail Blazer Version 6.2.5728.21968                   |                          |  |  |  |  |  |  |
|-------------------------------------------------------|--------------------------|--|--|--|--|--|--|
| Trail <b>Blazer</b> ™<br>Organize. Leverage. Succeed. |                          |  |  |  |  |  |  |
| Source:                                               | mssql6.trailblz.com 👻    |  |  |  |  |  |  |
| Database:                                             | DemoNonprofit_Joel 👻     |  |  |  |  |  |  |
| Please enter yo                                       | ur user id and password: |  |  |  |  |  |  |
| User ID:                                              | jkristenson              |  |  |  |  |  |  |
| Password:                                             |                          |  |  |  |  |  |  |
| Progress                                              | 1                        |  |  |  |  |  |  |
| _                                                     |                          |  |  |  |  |  |  |
|                                                       |                          |  |  |  |  |  |  |
|                                                       | 2                        |  |  |  |  |  |  |
|                                                       | Setup 🗞 OK 🕼 Cancel      |  |  |  |  |  |  |
|                                                       |                          |  |  |  |  |  |  |

That completes the steps, the **related resources** below link to a variety of other 'user security' articles that may be of interest to you.

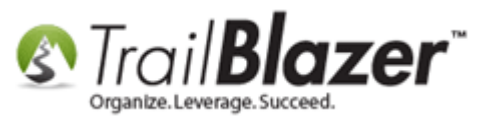

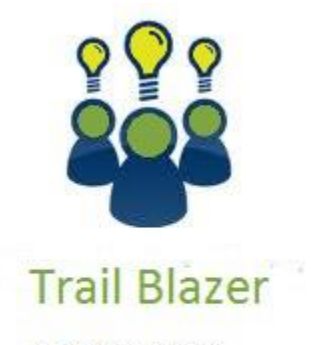

YouTube Channel

- Knowledge Base Articles

- 3rd Party Resources

### **Related Resources**

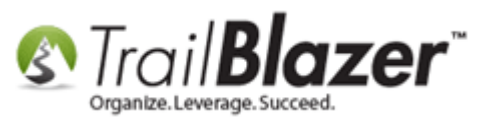

Article: Adding a Database User and Setting Security Settings
Article: Revoke a User's Access to your Database
Article: User Security – Best Practices
Article: Filter Database Access for Different Users by things like Address, a Saved Search Query, and a Specific Attribute Item

## **Trail Blazer Live Support**

- **C** Phone: 1-866-909-8700
- Brail: <a href="mailto:support@trailblz.com">support@trailblz.com</a>
- Facebook: https://www.facebook.com/pages/Trail-Blazer-Software/64872951180
- Twitter: <u>https://twitter.com/trailblazersoft</u>

\* As a policy we require that you have taken our intro training class before calling or emailing our live support team.

<u>*Click here*</u> to view our calendar for upcoming classes and events. Feel free to sign up other members on your team for the same training.

\* After registering you'll receive a confirmation email with the instructions for how to log into the <u>GoToMeeting</u> session where we host our live interactive trainings.

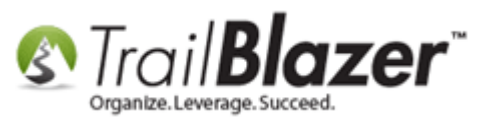

\* This service *is* included in your contract.